## **Report + Support Dashboard Guide**

### Part 1: First login

1) You will receive a system-generated email containing your username (i.e. your Durham University email address) and temporary password

| no-reply@reportandsupport.co.uk             |      |
|---------------------------------------------|------|
|                                             |      |
| Your temporary password for Culture Shift 1 | 2:29 |

- Follow this link to the R+S Dashboard: <u>https://dashboard.reportandsupport.co.uk</u>
- 3) **Bookmark the page** because the email notifications about report assignment will not contain a link.
- 4) Enter your email address and the temporary password you have received. Then click "Sign in with email"

| https://dashboard.reportandsupport.o | o.uk<br>oonger       |
|--------------------------------------|----------------------|
|                                      | Email                |
|                                      | Password<br>Password |
|                                      | Sign in with email   |
|                                      | OR Sign in with SSO  |
|                                      | Forgotten password?  |

5) Set your **new password.** On initial login, you will be required to create a new secure password for yourself.

| assword Char                      | ige                       |
|-----------------------------------|---------------------------|
| ur password must t<br>w password. | e changed, please enter a |
|                                   |                           |
| w password                        |                           |

Your password should ideally be:

- ✓ 8-11 characters long
- ✓ contain at least 2 digits
- ✓ contain at least 1 uppercase letter
- ✓ contain at least 1 symbol or special character

| in usin | g your new password<br>answord runs been set, please rog |
|---------|----------------------------------------------------------|
| Sign Ir | 0                                                        |
|         | Use Single Sign On                                       |
| E-mail  |                                                          |
|         |                                                          |
| athena- | maria.enderstein@durham.ac.uk                            |
| athena- | naria.enderstein@durham.ac.uk                            |

Store your password securely.

- 6) Enable the **two-factor authentication (2FA)** using the instructions set out in the separate guide.
- Once 2FA has been set up, you can then login to the Dashboard by entering your email address and the new password you have created, along with the 6-digit verification code from your authenticator.

Please do not forget to **logout** when you are not using the Dashboard.

## Part 2: Succeeding login (when a report is assigned to you)

1) You will receive a system-generated email notification that a report has been assigned to you.

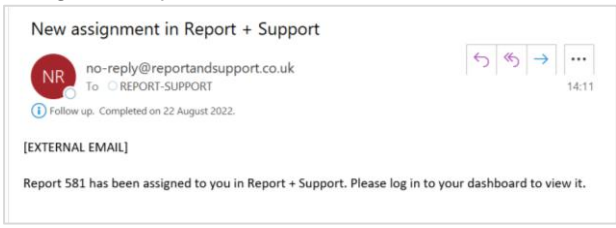

- 2) Follow your **bookmarked link** (<u>https://dashboard.reportandsupport.co.uk</u>) to access the R+S Dashboard.
- 3) Put in your email and the password you have created.
- 4) The **Dashboard** will appear where you will see the report/s assigned to you.
- 5) Click on the assigned report to see details or to log updates.

| CULTURE<br>SHIFT                         | F  | Report                 | S       |                      |                 | Q Sea                 | arch reports         | ± Export | t 🌐 Select col          | lumns 🛛 🖓 Set fi        | ilters    |
|------------------------------------------|----|------------------------|---------|----------------------|-----------------|-----------------------|----------------------|----------|-------------------------|-------------------------|-----------|
| <ul><li>Resources</li><li>Help</li></ul> |    | Unassigned<br><b>O</b> |         | Assigned<br><b>1</b> | d O             | Accepted •            | Closed<br>O          | •        | Archived •              | All reports<br><b>1</b> | •         |
|                                          |    | ID                     | Status  |                      | Reported<br>On  | Form                  | Assigned<br>Advisors | Role     | Role Anon               | Role<br>Contact         | Tin<br>Op |
|                                          | -> | 581                    | 🛑 Assig | gned                 | 20 Jun,<br>2022 | Report<br>anonymously | Training<br>user     |          | Student -<br>Undergradu | ate                     | (<br>daj  |
|                                          | 4  |                        |         |                      |                 |                       |                      |          |                         |                         |           |

6) Send an **email to** the Report+Support triaging team (report.support@durham.ac.uk) to confirm your acknowledgement of the assignment as soon as possible (or by the end of the working day at the latest) or click on the '**Accept**' button at the upper right-hand side.

|                          | This report has been assigned to you.                  |                      |                    |  |  |  |  |  |  |
|--------------------------|--------------------------------------------------------|----------------------|--------------------|--|--|--|--|--|--|
| Reports                  | Do you want to accept it or send it back to your syste | m administrator?     | Send back Accept   |  |  |  |  |  |  |
| Resources                | Demont #501                                            |                      |                    |  |  |  |  |  |  |
| <ol> <li>Help</li> </ol> | Report #581                                            |                      |                    |  |  |  |  |  |  |
|                          | Report Activity Risk Assessments                       |                      |                    |  |  |  |  |  |  |
|                          | Activity                                               | Show newest first ↓↑ | Status<br>Assigned |  |  |  |  |  |  |
|                          | All Actions (5)                                        |                      | Reported on        |  |  |  |  |  |  |

### 2.1 Updating a report

- 1) Login to the R+S Dashboard (https://dashboard.reportandsupport.co.uk/)
- 2) Click on the relevant report number to view report details
- 3) Click on 'Activity'

| CULTURE<br>SHIFT        | 0      | This report has been assigned to yo<br>Do you want to accept it or send it b | ou.<br>aack to your system administrator? |        | Send back Accept                  |
|-------------------------|--------|------------------------------------------------------------------------------|-------------------------------------------|--------|-----------------------------------|
| 13 Resources<br>() Help | Report | Activity Risk Assessments                                                    |                                           |        |                                   |
|                         | Ac     | tivity<br>Actions (5)                                                        | Show newest fi                            | rst ↓† | Status<br>Assigned<br>Reported on |

4) Click the '**Add comment**' box located at the bottom right-hand side of the page.

| С    |               | Unice | O Time open                    |
|------|---------------|-------|--------------------------------|
|      | SHIFT         |       | St days                        |
|      | Reports       |       | 路 Student Conduct Office ×     |
| հհ   | Analytics     |       | Assign additional user or team |
| M    | Content       |       |                                |
| õ    | Users         |       |                                |
| Đ    | Resources     |       | C Add comment                  |
| \$\$ | Admin         |       | 🖾 Upload image                 |
| (1)  | Help          |       | Dpload file                    |
|      |               |       |                                |
|      |               |       | Show redaction controls        |
| 8    | Melanie Earns |       |                                |
| (→   | Log out       |       |                                |

5) Enter any updates on the pop-up box, then click 'Add comment' at the bottom of the pop-up box.

| v reopened this report          | Aug 22, 2022, 2:08:03 PM | Assign additional use | er or team  |  |
|---------------------------------|--------------------------|-----------------------|-------------|--|
| ssigned themselves from this    | Add comment              |                       | ~           |  |
| v assigned this report to Train | ſ                        |                       |             |  |
|                                 |                          | Cancel                | Add comment |  |

Your comment/update will then appear in the update log at the bottom of the page. Please ensure that any updates (e.g. actions done and communications sent out) in relation to a particular report are logged onto the system.

#### 2.2 Closing a report

- Follow the steps above for updating a report (we strongly advise that you log any updates before closing the report). In case you have closed a report without entering the updates, please contact <u>report.support@durham.ac.uk</u> as the R+S Triaging Team are able to enter updates on your behalf.
- 2) Click on 'Close Report' which is at the upper right-hand side of the page.

| Report #30                            | Reject Close Report | 4 |
|---------------------------------------|---------------------|---|
|                                       |                     |   |
| Submitted at November 1, 2019 6:26 PM |                     |   |
|                                       |                     |   |
|                                       |                     |   |
| Percent Hodator                       |                     |   |
| NEDAK ODDATES                         |                     |   |
| Assigned to                           |                     |   |
| Lucy Woods D                          |                     |   |
|                                       |                     |   |
| Assign additional user or team ~      |                     |   |
|                                       |                     |   |
| Jpdates                               |                     |   |
|                                       |                     |   |
|                                       |                     |   |
|                                       |                     |   |
|                                       |                     |   |
|                                       |                     |   |

3) The **report outcomes** pop-up box will then appear. Select and tick the relevant outcome from the options. Then click 'Close Report' at the bottom.

|         | Select report outcomes                                                                                                    | 8 |  |
|---------|----------------------------------------------------------------------------------------------------|---|--|
| with a  | <ul> <li>Anonymous report - no action needed</li> <li>Case closed due to lack of evidence either way</li> <li>Formal complaint not upheld</li> <li>Formal complaint upheld</li> <li>Other (please specify in the comments)</li> <li>Referred for further investigation</li> <li>Referred to external support, discussed options under relevant policy</li> <li>Referred to the police</li> <li>Report resolved through informal stage 1/2</li> <li>Spam</li> </ul> |   |  |
| repor   | Close Report Cancel                                                                                                    |   |  |
| e you d | connected to Durham University?                                                                                                    |   |  |

# **Other queries?**

For further assistance, please contact <a href="mailto:report.support@durham.ac.uk">report.support@durham.ac.uk</a>